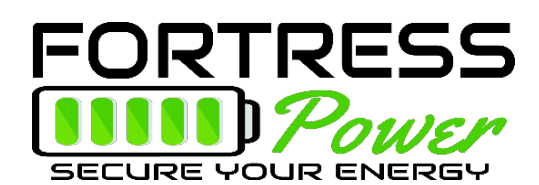

# Table of Contents

| Table of Contents                                                  | 1 |
|--------------------------------------------------------------------|---|
| Introduction                                                       | 1 |
| Parameter settings for Fortress batteries with Sol-Ark 8/12kW      | 2 |
| Setting up closed-loop communication between eFlex 5.4 and Sol-ark | 3 |
| Connecting the eFlex to the Sol-ark inverter                       | 3 |
| Appendix                                                           | 4 |
| Exhibit A                                                          | 4 |
| Exhibit B                                                          | 4 |
| Exhibit C                                                          | 5 |
| Exhibit D                                                          | 5 |

## Introduction

This integration guide will help set up the charge/discharge parameters of Fortress Power batteries as they relate to Sol-ark inverters, as well as the setup of closed-loop communication between the eFlex 5.4 and the Sol-ark. For any additional help, please contact <u>techsupport@fortresspower.com</u>

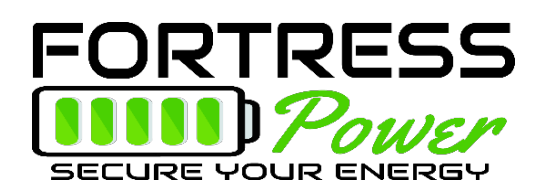

# Parameter settings for Fortress batteries with Sol-Ark 8/12kW

| Battery              |                                               |                         |  |  |  |  |  |  |
|----------------------|-----------------------------------------------|-------------------------|--|--|--|--|--|--|
|                      | 80% DoD, 6000 cycles                          | 90% DoD, 3000 cycles    |  |  |  |  |  |  |
| Battery Capacity     | eFlex: 105AH per battery                      |                         |  |  |  |  |  |  |
|                      | LFP-10: 200AH per battery                     |                         |  |  |  |  |  |  |
|                      | eVault : 360AH per battery                    |                         |  |  |  |  |  |  |
|                      | eFlex:55A per battery                         | eFlex: 60A per battery  |  |  |  |  |  |  |
| Max A Charge Rate    | LFP-10: 50A per battery                       | LFP-10: 80A per battery |  |  |  |  |  |  |
|                      | eVault:100A per battery eVault:150A per batte |                         |  |  |  |  |  |  |
| Max A Discharge Rate | eFlex: 100A per battery                       |                         |  |  |  |  |  |  |
|                      | LFP-10: 100A per battery                      |                         |  |  |  |  |  |  |
| TEMPOO               | evault: 160A per battery                      |                         |  |  |  |  |  |  |
|                      |                                               |                         |  |  |  |  |  |  |
| Use Battery charged  | Select                                        |                         |  |  |  |  |  |  |
| Use Batt % charged   | -                                             |                         |  |  |  |  |  |  |
| No Battery           | -                                             |                         |  |  |  |  |  |  |
| BMS Lithium Batt 01  | -                                             |                         |  |  |  |  |  |  |
| Active Battery       | -                                             |                         |  |  |  |  |  |  |
| Charge               |                                               |                         |  |  |  |  |  |  |
| Start V              | 51.7V / 30%                                   |                         |  |  |  |  |  |  |
| A                    | eFlex:55A per battery                         | eFlex:60A per battery   |  |  |  |  |  |  |
|                      | LFP-10: 50A per battery                       | LFP-10: 80A per battery |  |  |  |  |  |  |
|                      | eVault:100A per battery                       | eVault:150A per battery |  |  |  |  |  |  |
| Float V              | 54.4 V                                        |                         |  |  |  |  |  |  |
| Absorption V         | 54.4 V 54.6 V                                 |                         |  |  |  |  |  |  |
| Equalization V*      | 55.5                                          |                         |  |  |  |  |  |  |
|                      | 30 days                                       |                         |  |  |  |  |  |  |
|                      | 0 hours                                       |                         |  |  |  |  |  |  |
| Discharge            |                                               |                         |  |  |  |  |  |  |
| Shutdown             | 51.4V / 20%                                   |                         |  |  |  |  |  |  |
| Low Batt             | 51.7V / 30%                                   | 50.7V / 10%             |  |  |  |  |  |  |
| Restart              | 51.9V / 25%                                   |                         |  |  |  |  |  |  |
| Batt Resistance      | 5mOhms                                        |                         |  |  |  |  |  |  |
|                      |                                               | 000/                    |  |  |  |  |  |  |

Please reassess capacity and charge/discharge current settings, when Fortress battery quantities change.

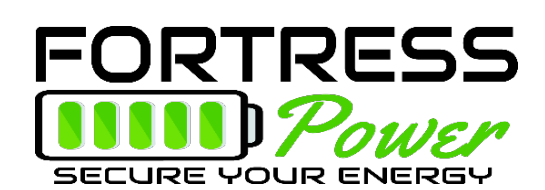

### Setting up closed-loop communication between eFlex 5.4 and Sol-ark

All Fortress Power batteries work in open-loop communication mode—that is, with voltage detection. However, closed-loop communication between the eFlex 5.4 and the Sol-ark inverter improves the efficiency of a lithium battery. The following is a guide to setting up closed-loop communication between the eFlex 5.4 and the Sol-ark inverter

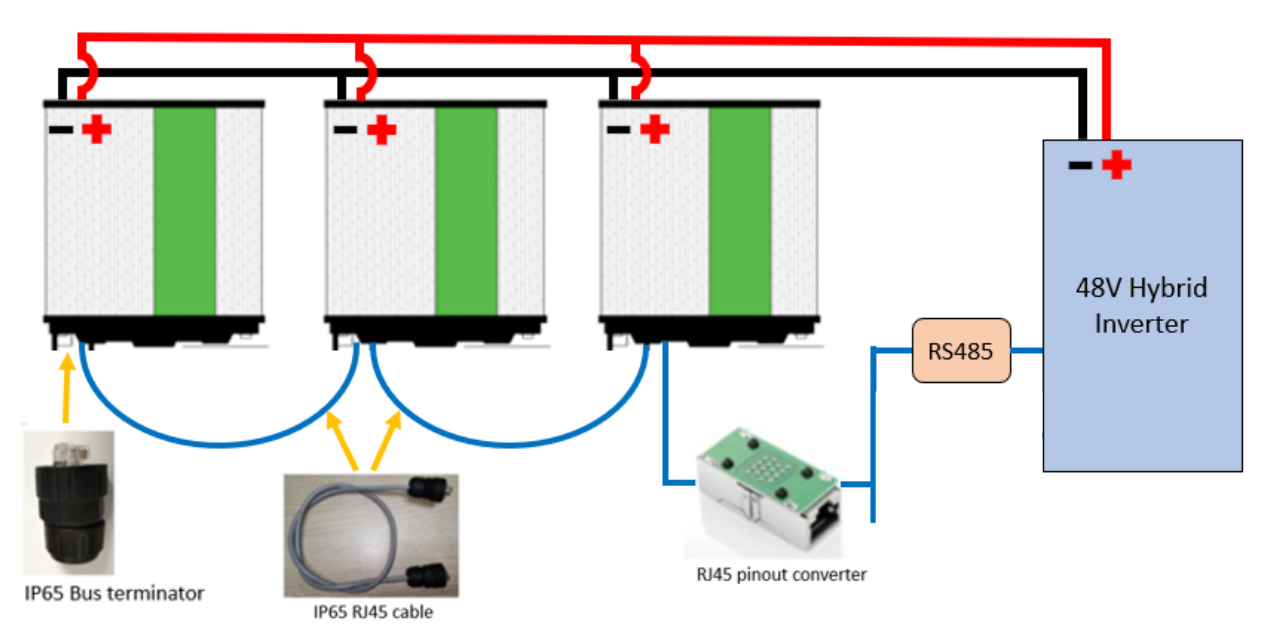

#### Connecting the eFlex to the Sol-ark inverter

Connect a CAT6 cable into the eFlex (Exhibit A) and then into the RJ46 pinout converter. Using another CAT6 cable, connect the pinout converter to the RS485 port in the Sol-ark (Exhibit B).

Power on the eFlex and Sol-ark as usual and navigate to the "battery setup" menu on the Sol-ark. Next, check the "Use Batt % charged" box as well as the "BMS Lithium Batt" box and set it to "04" (Exhibit D). If the communication is successful, a new menu option should open in the battery monitoring page and the screen that appears should show a table of detailed battery information (Exhibit E) for each battery connected.

This data can also be monitored remotely using Sol-ark's monitoring software and wifi module. For remote monitoring using Sol-ark the wifi module, please refer to the guide on the Sol-ark website.

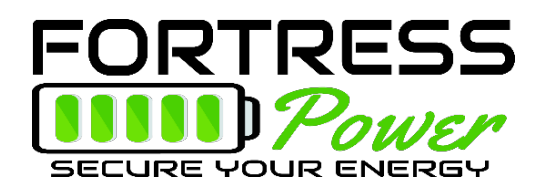

Appendix

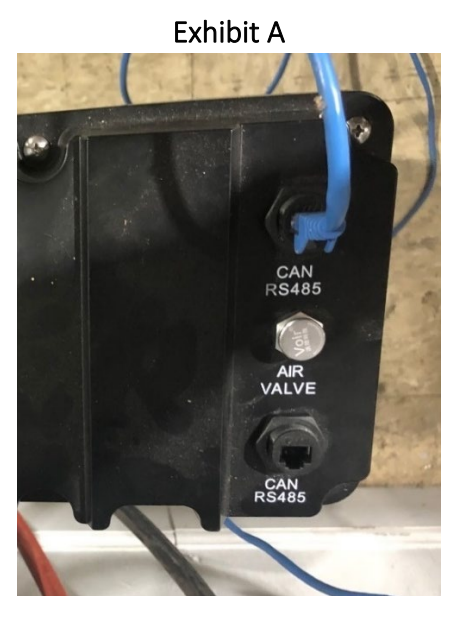

Exhibit B

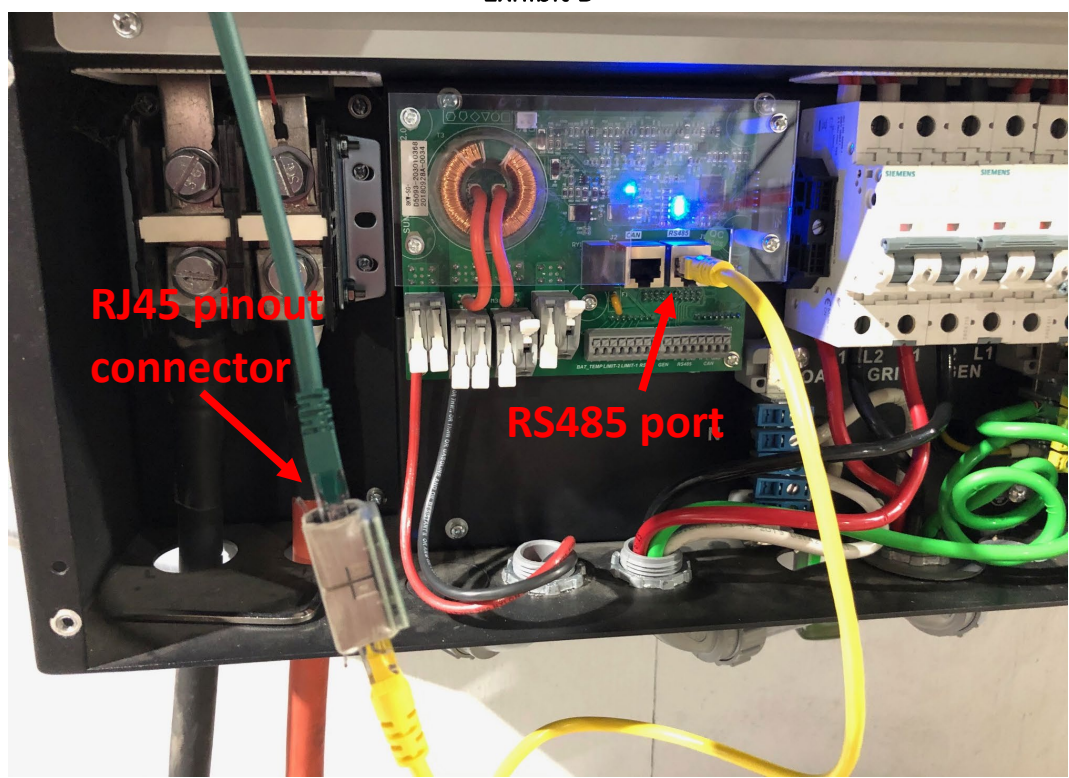

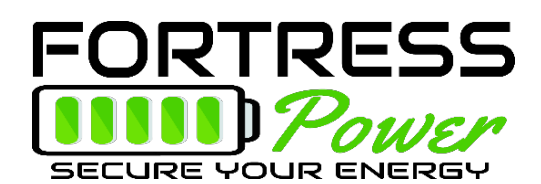

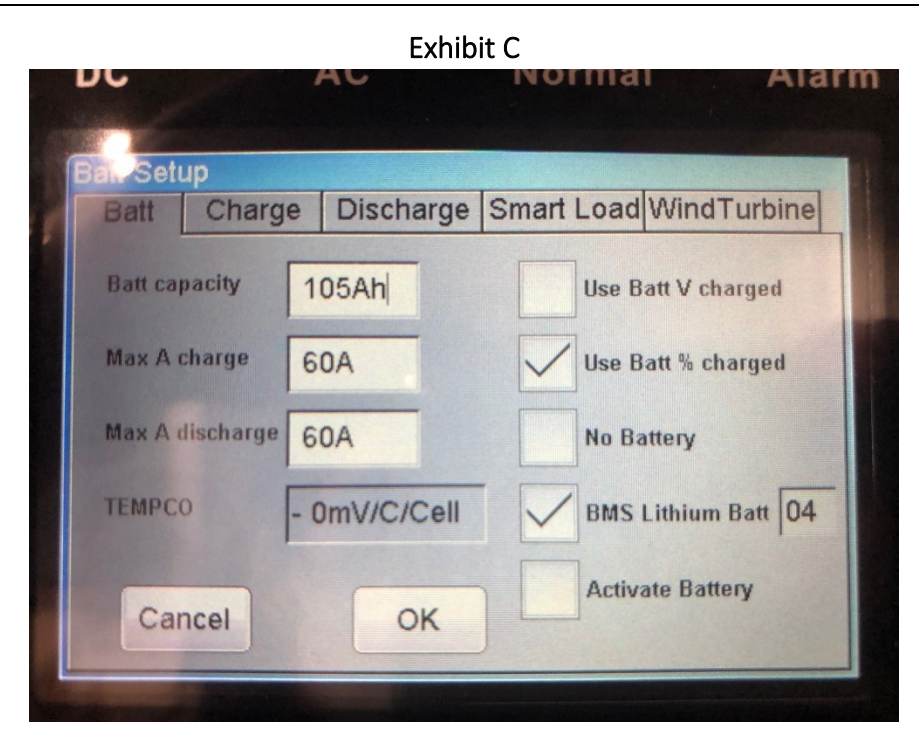

#### Exhibit D

| -  |         |        | -      |        |       | A STREET |           | + |
|----|---------|--------|--------|--------|-------|----------|-----------|---|
|    | 54.90   | V -    | 1.00 A | 28.0 C | 100%  | OAI      | n         |   |
|    | 56.0    | V 4    | 44.8V  | 30A    | 65A   | (        | )x00 0x00 |   |
|    | 0.00.14 | 0.00 4 |        | 0.01   | 0.011 |          | 0.010     |   |
| 1  | 0.00 V  | U.UU A | U.U.C  | 0.0%   | 0.0V  | U.UA     | 0 0 0     |   |
| 3  | 0.00 V  | 0.00 A | 000    | 0.0%   | 0.01  | 0.0A     |           |   |
| 4  | 0.00 V  | 0.00 A | 0.0 C  | 0.0%   | 0.0V  | 0.04     | 000       |   |
| 5  | 0.00 V  | 0.00 A | 0.0 C  | 0.0%   | 0.0V  | 0.0A     | 0 0 0     |   |
| 6  | V 00.0  | 0.00 A | 0.0 C  | 0.0%   | 0.0V  | 0.0A     | 0 0 0     |   |
| 7  | V 00.0  | 0.00 A | 0.0 C  | 0.0%   | 0.0V  | A0.0     | 000       |   |
| 8  | V 00.0  | 0.00 A | 0.0 C  | 0.0%   | 0.0V  | A0.0     | 0 0 0     |   |
| 9  | 0.00 V  | 0.00 A | 0.0 C  | 0.0%   | V0.0  | A0.0     | 0 0 0     |   |
| 10 | 0.00 V  | 0.00 A | 0.0 C  | 0.0%   | V0.0  | A0.0     | 0 0 0     |   |
| 11 | 0.00 V  | 0.00 A | 0.0 C  | 0.0%   | 0.0V  | A0.0     | 0 0 0     |   |
| 12 | 0.00 V  | 0.00 A | 0.0 C  | 0.0%   | V0.0  | A0.0     | 0 0 0     |   |
| 13 | 0.00 V  | 0.00 A | 0.0 C  | 0.0%   | V0.0  | 0.0A     | 0 0 0     |   |